# Money Learning Directory User Guide 理財學習資訊平台使用指南

### Account registration 帳戶登記

| Money<br>Learning<br>Directory                                              | Money<br>Learning<br>Directory                                                                                                    |
|-----------------------------------------------------------------------------|----------------------------------------------------------------------------------------------------|
|                                                                             | Money Learning Directory > Registration                                                                                                    |
|                                                                             | Organisation name (English)*                                                                                                    |
| User login                                                                  | Organisation name (Traditional<br>Chinese) *                                                                                                    |
|                                                                             | Organiser type* Asset management companies / MPF providers / MPF brokers 👻                                                                                                    |
| Username/ Email address                                                     | Department*                                                                                                    |
| Password                                                                    | Job title*                                                                                                    |
| Login                                                                       | Email address*                                                                                                    |
|                                                                             | Confirm email address*                                                                                                    |
| Forgot username or password?                                                | Contact person*                                                                                                    |
| Create account                                                              | Office phone*                                                                                                    |
|                                                                             | Mobile phone                                                                                                    |
| Please click here to create an                                              | Username*                                                                                                    |
| account and fill in the form.                                               | Password*                                                                                                    |
| 請按此設立新帳戶並填寫表格。                                                              | Confirm password*                                                                                                    |
|                                                                             | By clicking on "Register" below, you are agreeing to the Terms of Use of the<br>Money Learning Directory and such other terms and conditions as displayed<br>from time to time on the HKSFL website. |
| User Guide FAQ Teams of Use Copyright © 2016 Investor Education Centre. All | I'm not a robot                                                                                                    |

## Account activation 啟動帳戶

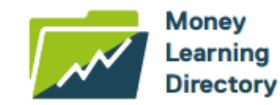

#### Money Learning Directory > Registration

Thank you! Your registration request was submitted successfully and we are reviewing it. You will receive an email informing you of the status and if additional information needs to be provided for the review.

Back

If your account request is approved, you will receive an email with a website link to activate your account. Please activate your account within 14 days.

如你的帳戶申請已獲批准·你會收到一封附有帳戶啟動連結的電郵·請於14日 內啟動你的帳戶。

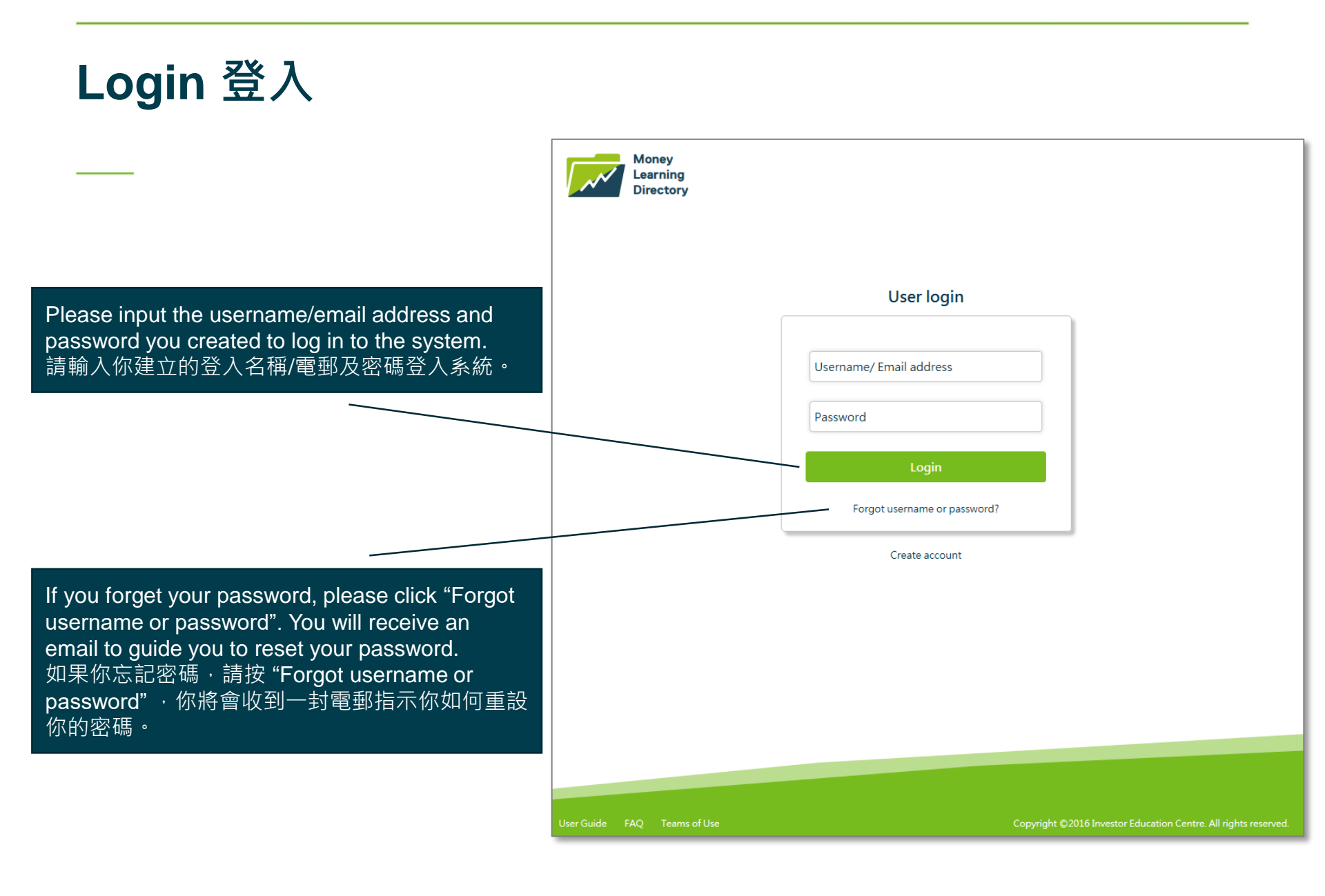

### Create an initiative 建立新的項目

| Money I  | Lear   | earning<br>Directory         | ctory >                 | Entry                     | list                                     |                     | Welcome         | tetingila | Ev<br>Re | ent / Program<br>source | Profile   Logout |
|----------|--------|------------------------------|-------------------------|---------------------------|------------------------------------------|---------------------|-----------------|-----------|----------|-------------------------|------------------|
| Туре     | All    |                              | ~                       | Status                    | ; All                                    | ✓ Date              | DD/MM/          | YYYY      |          |                         | Search           |
| Show 10  |        | ✓ entries                    |                         |                           |                                          |                     |                 |           | /        |                         |                  |
| Ref. no  | 11     | Туре ↓↑                      | Name                    | 11                        | Last modified date                       | Status              | 11              | Action    | /        |                         |                  |
| RS010003 | 3      | Resource                     | Busine                  |                           | 21/11/2016 17:34:57                      | Published           |                 | View      | Edit     | Unpublish               | Duplicate        |
| ET010002 | 2      | Event                        | 160 M                   |                           | 21/11/2016 17:27:01                      | Waiting for         | approval        | View      | Edit     | Unpublish               | Duplicate        |
| howing 1 | to 2 c | of 2 entries                 |                         |                           |                                          |                     |                 |           |          |                         | 1                |
|          | F<br>t | Please s<br>o create<br>要建立新 | elect '<br>an in<br>的項目 | 'Ever<br>itiativ<br>∃ · 意 | nt / Programme"<br>re.<br>青選擇 "Event / P | or "Reso<br>rogramr | ource"<br>ne" 或 |           |          |                         |                  |

## Create an initiative 建立新的項目

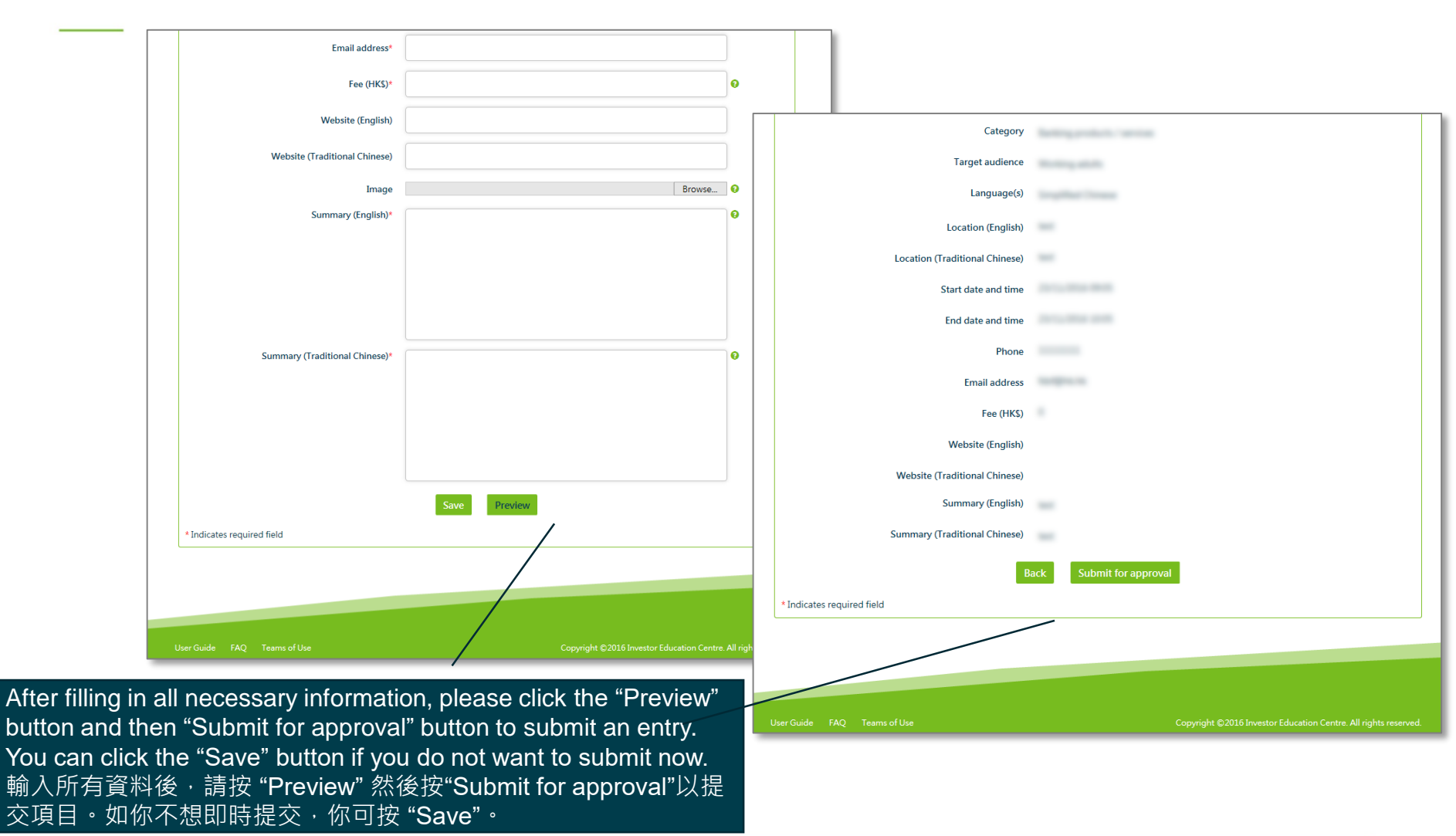

6

## Entry management 項目管理

| Def no    |        | _            | Tield        |                     |                      |                             |
|-----------|--------|--------------|--------------|---------------------|----------------------|-----------------------------|
| Туре      | All    |              | ✓ Stat       | us All              | ♥ Date DD/MM/        | /YYYYY Sea                  |
| Show 10   |        | ✓ entries    |              | 1                   |                      |                             |
| Ref. no   | 11     | Type _∥↑     | Name 🕼       | Last modified date  | Status 🕼             | Action                      |
| RS01000   | 3      | Resource     | Bootilet ABC | 21/11/2016 17:34:57 | Published            | View Edit Unpublish Duplica |
| ET01000   | 2      | Event        | 160 MI       | 21/11/2016 17:27:01 | Waiting for approval | View Edit Unpublish Duplica |
| showing 1 | to 2 d | of 2 entries |              |                     |                      |                             |

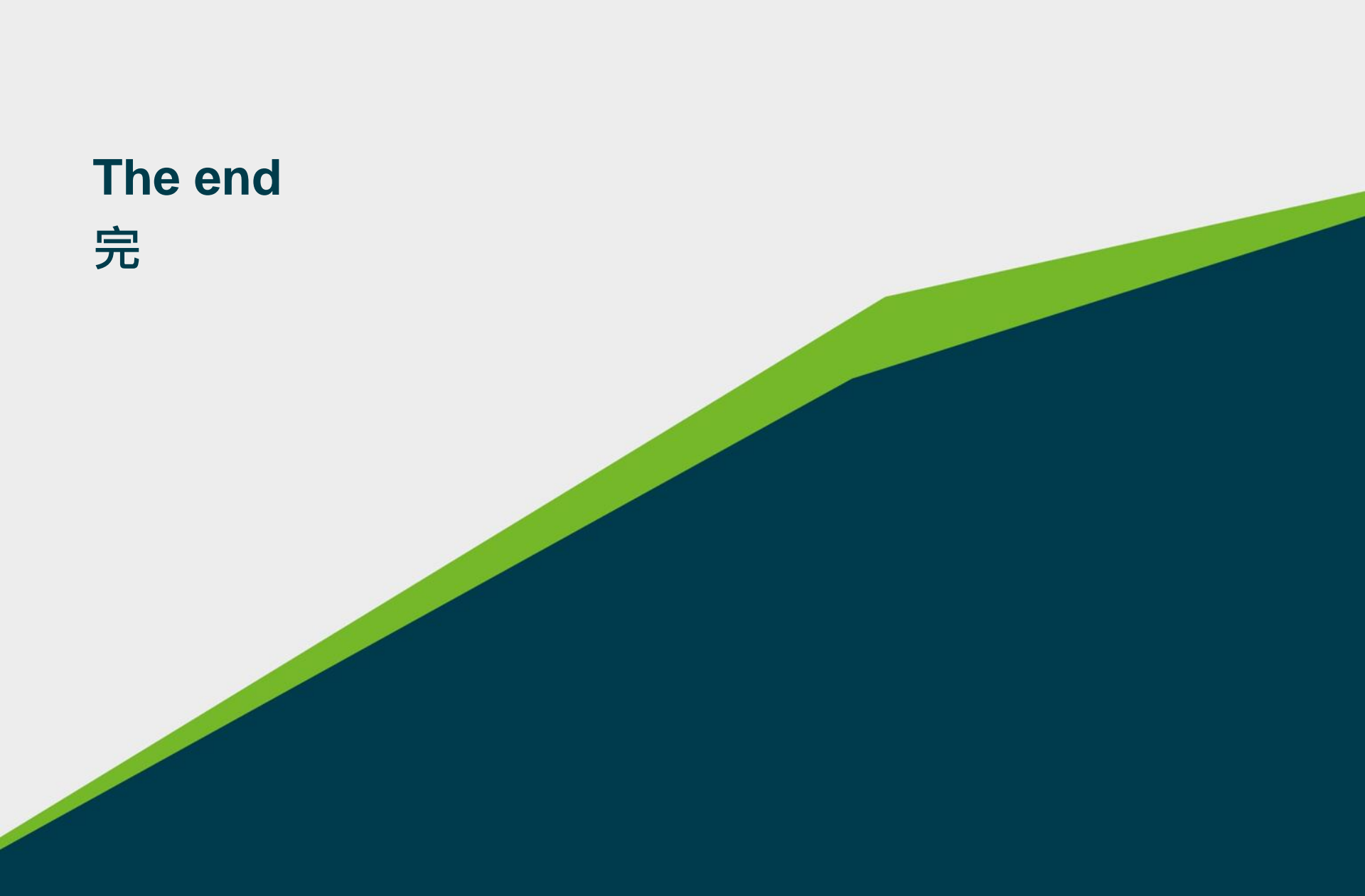